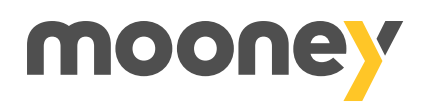

## Devi certificare l'IBAN della tua carta?

Puoi farlo in pochi e semplici step dall'app Mooney.

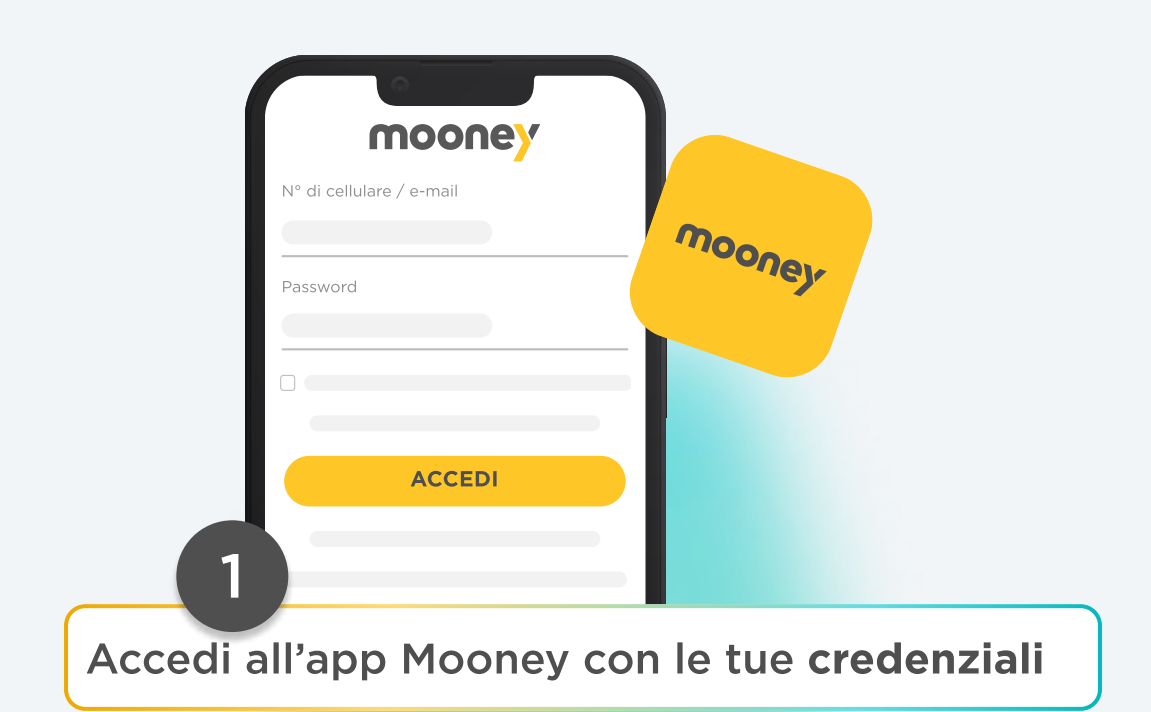

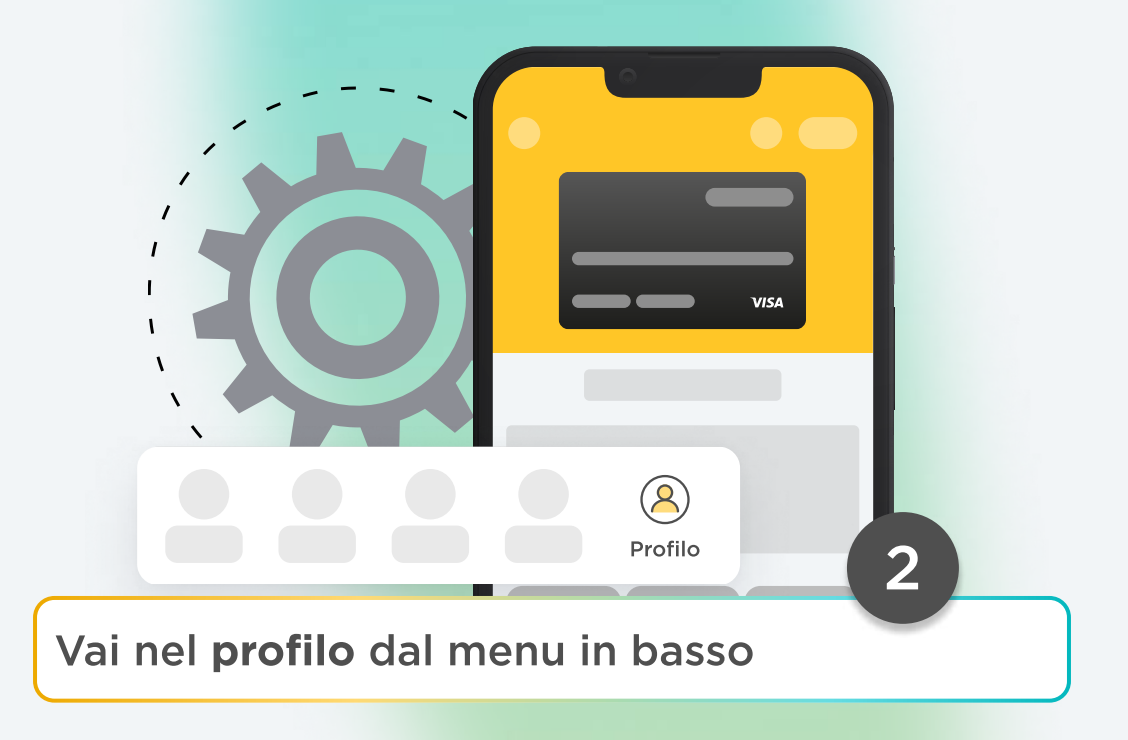

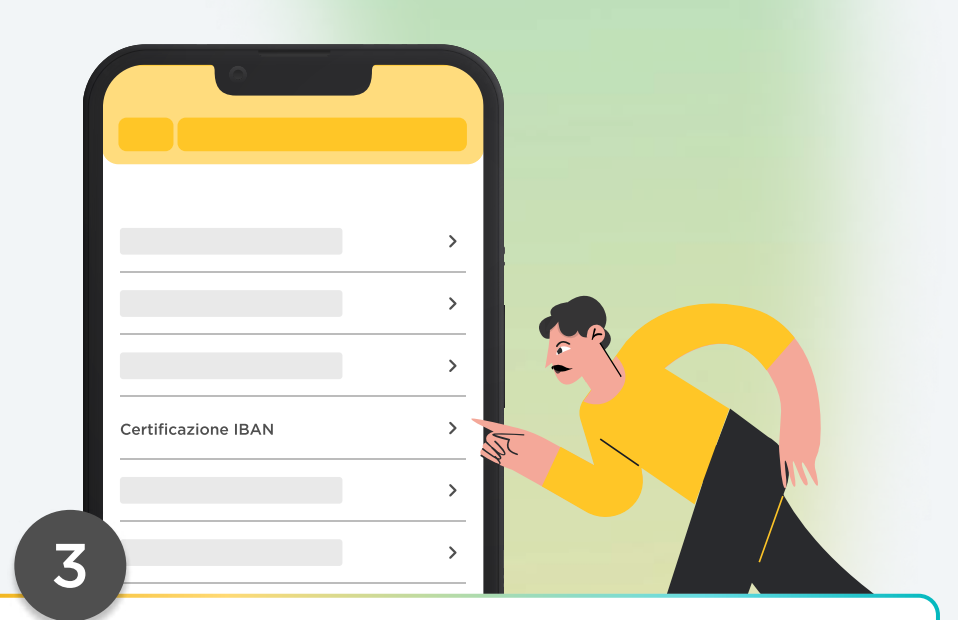

Scegli la voce "Documenti carta" e poi vai su Certificazione IBAN

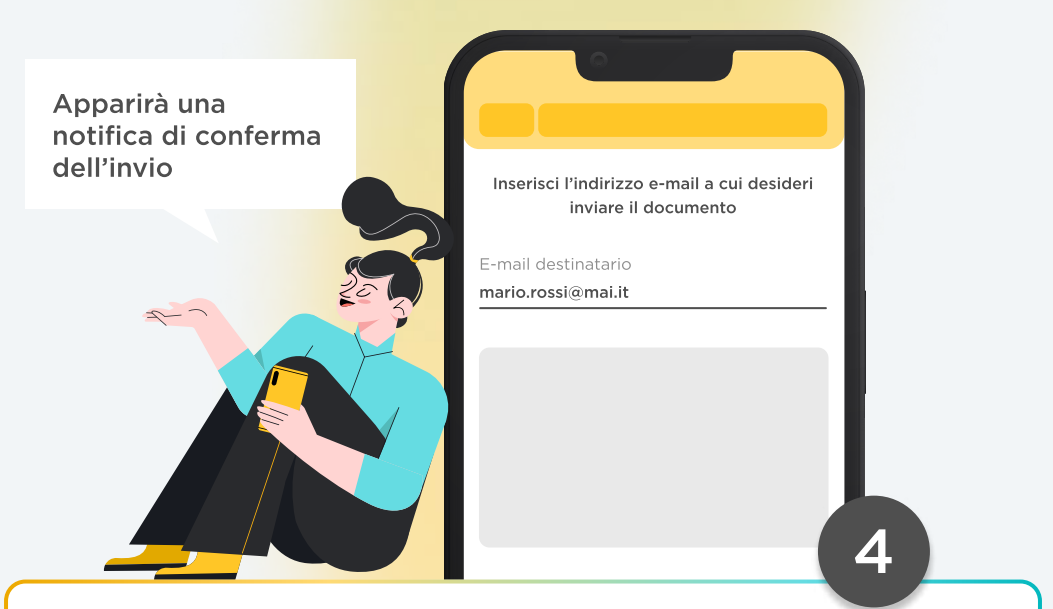

Inserisci l'indirizzo e-mail su cui vuoi ricevere la certificazione IBAN

## Il gioco è fatto!

Controlla la casella e-mail, troverai la tua certificazione IBAN!

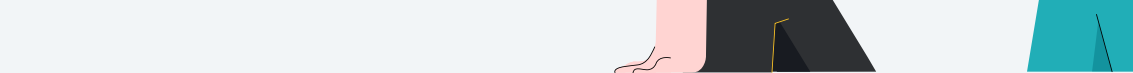